## Vejledning – skriv til os via borger.dk

1. Gå ind på borger.dk, og vælg digital post:

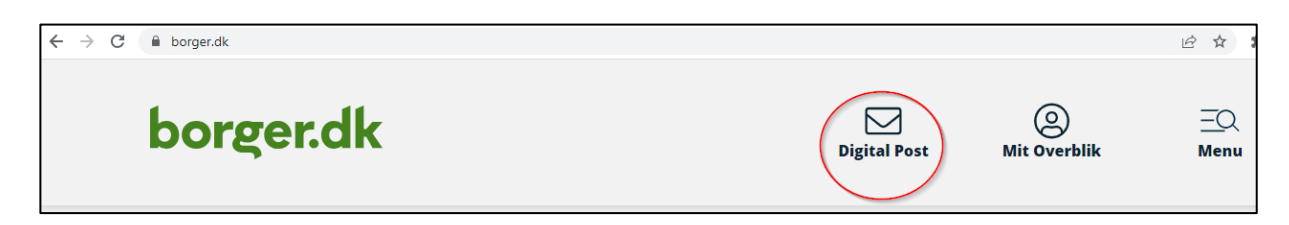

- 2. Under MitID, udfyld
  - a. BRUGER-ID
  - b. Tryk 'FORTSÆT'
  - c. Åben dernæst MitID app og godkend

| ← → C 🔒 nemlog-in.mitid.dk/l | login.aspx/mitid                 |                 |        |               |                                                                                            |                                                                                                    |                                                                                                    |                    |
|------------------------------|----------------------------------|-----------------|--------|---------------|--------------------------------------------------------------------------------------------|----------------------------------------------------------------------------------------------------|----------------------------------------------------------------------------------------------------|--------------------|
|                              |                                  |                 |        |               |                                                                                            |                                                                                                    | nglish                                                                                                    |                    |
|                              | MitID                            | NemID nøglekort |        | NemID nøglefi | il                                                                                         | Lokal IdP                                                                                                    |                                                                                                    |                    |
|                              |                                  |                 |        |               |                                                                                            |                                                                                                    |                                                                                                    |                    |
|                              |                                  |                 |        |               | Driftsta                                                                                   | tus                                                                                                    |                                                                                                    |                    |
|                              | Log på hos Digita                | l Post          | Mit 🎝  |               | Normal                                                                                     | drift                                                                                                    |                                                                                                    |                    |
|                              |                                  |                 |        |               | Vil du lo                                                                                  | ogge på med NemID?                                                                                                    |                                                                                                    |                    |
|                              | BRUGER-ID ⑦                      |                 | $\geq$ |               | Logger o<br>'NemID<br>menuen                                                               | du på fra en computer, skal du<br>nøglekort'. Logger du på fra e<br>med de tre streger øverst i ve                                                                                                    | vælge fanebladet<br>n mobil, skal du bruge<br>enstre hjørne.                                                                                             | e                  |
|                              | TORTSALT                         |                 |        |               | Mere in                                                                                    | formation                                                                                                    |                                                                                                    |                    |
|                              | <ul> <li>Glemt bruger</li> </ul> | r-ID?           |        |               | - Sikkerl<br>- Hjælp<br>- Om Ne<br>- <u>Cookie</u><br>- Læs or                             | hed 🗹<br>til log på 🗹<br>emLog-in 🖸<br><u>is på NemLog-in</u> 🖄<br>m MittD Erhverv 🖄                                                                                                    |                                                                                                    |                    |
|                              |                                  |                 |        |               | Webtilg                                                                                    | ængelighed                                                                                                    |                                                                                                    |                    |
|                              |                                  | os Digital Post |        |               | - <u>Tilgæn</u>                                                                            | gelighedserklæring 🗹                                                                                                    |                                                                                                    |                    |
|                              | Husk mig ho                      |                 |        |               | Databes                                                                                    | skyttelsesforordningen                                                                                                    |                                                                                                    |                    |
|                              | Afbryd Hjælı                     | 0               |        |               | Når du a<br>dine per<br>indsamle<br>nummer<br>historik<br>mere on<br>https://o<br>loesning | anvender NemLog-in til at bek<br>sonoplysninger behandlet af E<br>er data fra dit NemID eller Mit<br>r. Vi opbevarer, af sikkerhedsm<br>over din anvendelse af NemLo<br>n behandlingen af dine person<br>digst.dk/it-loesninger/nemlog-<br>en/persondata/ | ræfte din identitet, bli<br>bigitaliseringsstyrelser<br>ID, herunder dit CPR-<br>aæssige årsager, en<br>og-in i 6 måneder. Læs<br>oplysninger:<br>in/om- | iver<br>n. Vi<br>s |

## 3. Vælg "Skriv ny besked"

| ← → C 🔒 post.borger.dk | k                       |       |  |              |                           | Ê | ☆ 🗰 🖬 🛎 E |
|------------------------|-------------------------|-------|--|--------------|---------------------------|---|-----------|
| borger.dk              |                         |       |  | Digital Post | Digital Post Mit Overblik |   |           |
|                        | Skift postkasse 🗸       |       |  |              |                           |   | 🔒 Log af  |
| Skriv ny besked        | Sortér : Nyeste først 🗸 | Q.Søg |  |              |                           |   |           |

- 4. Udfyld følgende
  - a. Modtager: Frederiksberg Kommune
  - b. Kategori: Socialtilsyn Hovedstaden
  - c. Dit emne/din besked
  - d. Tryk send

| Skriv ny      | besked                                                |
|---------------|-------------------------------------------------------|
| 🔺 Send        | Gem og luk kladde 🕅 Slet kladde                       |
| Modtager      | FREDERIKSBERG KOMMUNE ×                               |
| Kategori      | Socialtilsyn Hovedstaden / Socialtilsyn Hovedstaden × |
| Dit emne      | Brev til Socialtilsyn Hovedstaden                     |
| Din besked    |                                                       |
| B <u>U</u> ∺≡ | ✓ j≡                                                  |
| 🖉 Vedhæft     | filer Automatisk gemt som kladde kl. 14.11 Send       |